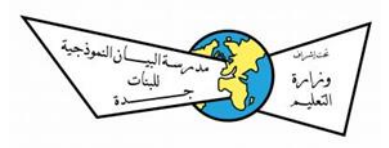

## ألية استخدام النداء الآلي الخاص بمدارس البيان

نداء الطالبات عن طريق الهواتف الذكية لأولياء الأمور أو السائقين واستخدام البطاقات للطالبات للمرور عبر بوابات المدرسة

تم إرسال رسائل نصية بحسابات لأرقام أولياء الأمور بتفاصيل حساب تسجيل الدخول لنظام النداء وفي حال عدم وصول الرسالة التواصل معنا قسم المتوسط تحويلة ٢<mark>٠٠</mark>

سيتم توزيع بطاقات الخروج للطالبات لمن لم تستلم بطاقة

لتسجيل الدخول لنظام دارس اضغط هنا

لتحميل برنامج نداء على الهاتف المحمول:

هواتف أندرويد: اضغط هنا

هواتف أيفون: يفتح في متصفح كروم موقع دارس الجديد وثم خيار نداء من علامة التبويب،

ملاحظة: يجب تشغيل خدمات الموقع عند استخدام خاصية النداء وذلك عن طريق:

الإعدادات – الخصوصية – خدمات الموقع – تشغيل وتفعيلها عند تطبيق كروم (عند استخدام التطبيق) والسماح بمشاركة الموقع

## طريقة اضافة (سائق) إلى خدمة نداء

- الدخول على أيقونة الاعدادات في النظام عبر القائمة الرئيسية لحساب دارس.
  - ثم الضغط على أيقونة إضافة سائق
- يقوم المستخدم بإدخال بيانات السائق وتتضمن ( اسم السائق رقم هويته رقم جواله)
- وعند الضغط على موافق ستصل رسالة SMS لولي الأمر والسائق تحتوي على اسم المستخدم وكلمة المرور.
  - دأم يقوم السائق عبر جواله بتسجيل عملية الدخول عبر واجهة النظام www.daaris.com

ملاحظة : سيتم توليد حسابات جديدة لأولياء الامور وارسالها لكم بعد اضافة الايقونة

تثبية: في حال اعطاء كلمة السر الخاصة بحساب ولي الامر للسائق يرجى من اولياء الامور تغير كلمة المرور لمزيد من الخصوصية والأمان

طريقة التغير:

ا الدخول إلى اعدادات الصفحة ٢ -الضغط على خيار إعادة تعيين كلمة المرور ٣-ادخال كلمة المرور القديمة ثم كلمة المرور الجديدة ويشترط انا تكون باللغة الإنجليزية وتحتوى على حروف وارقام